## MANUAL DE CONFIGURAÇÃO DA CONEXÃO VPN

1. Clique no ícone de rede da barra de tarefa. Depois clique em CONFIGURAÇÕES DE REDE E INTERNET

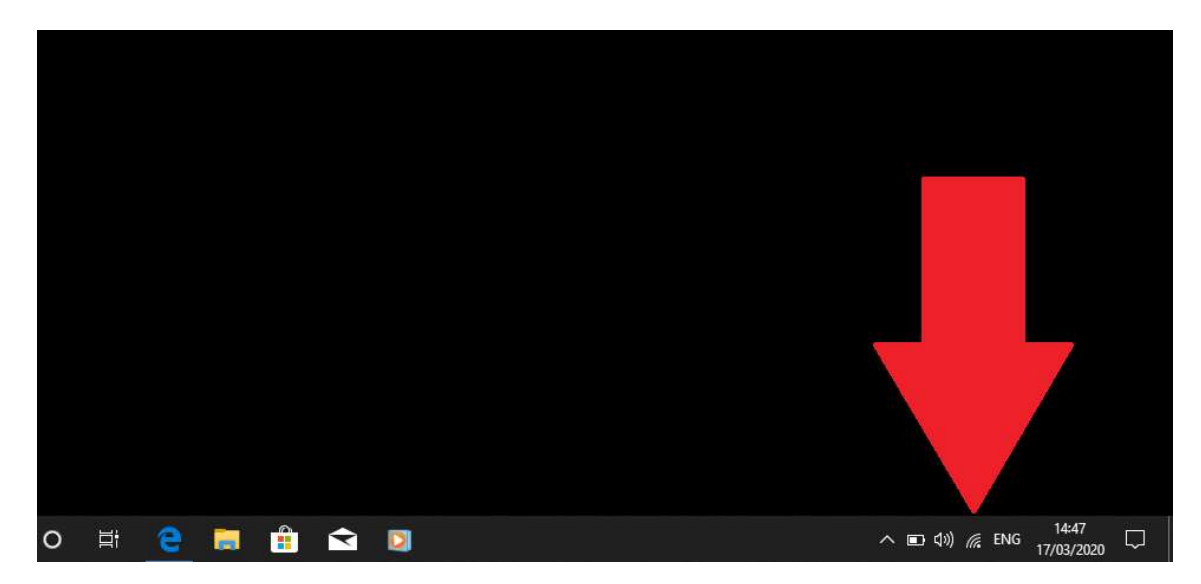

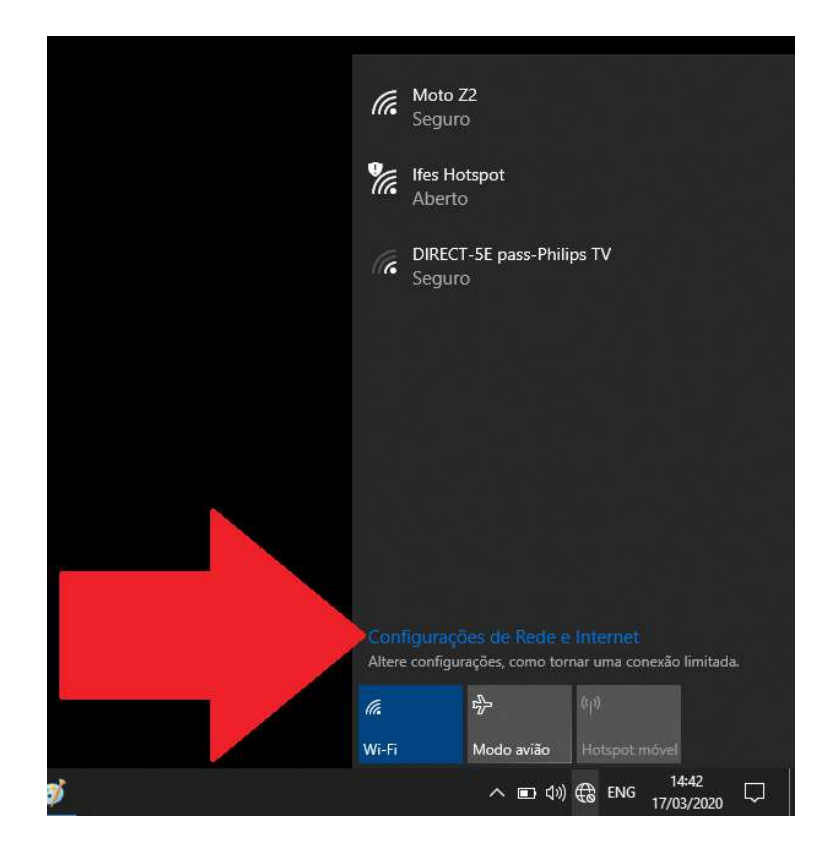

2. Do lado esquerdo clique na aba VPN. Depois clique em ADICIONAR UMA CONEXÃO VPN

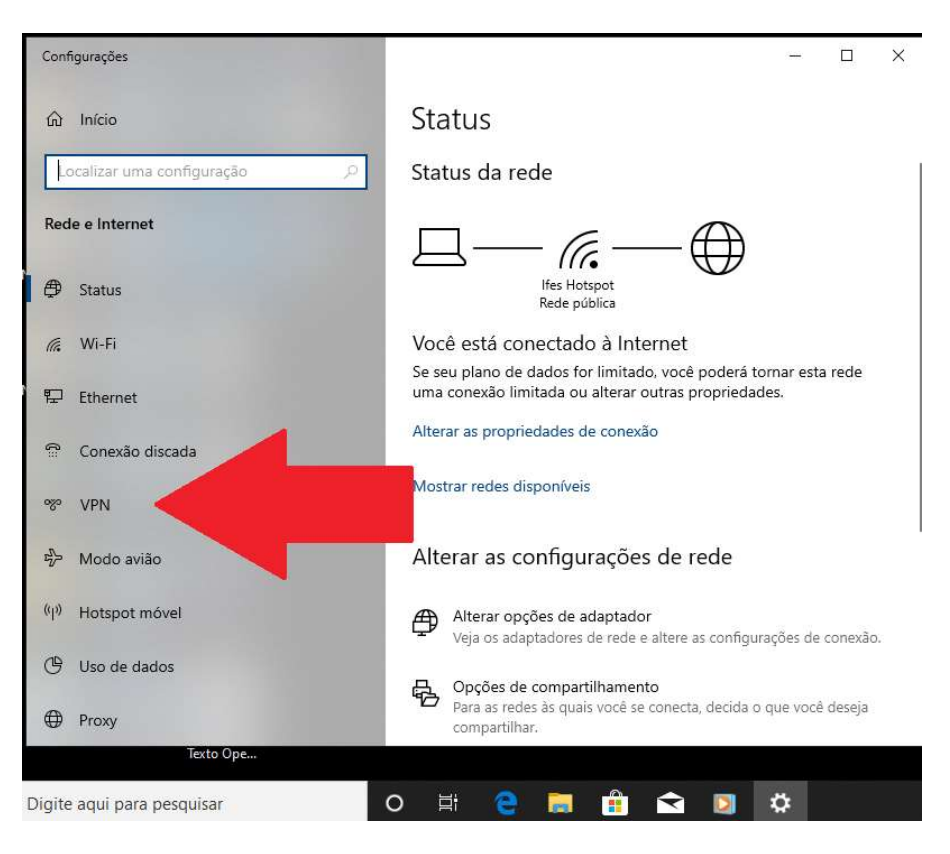

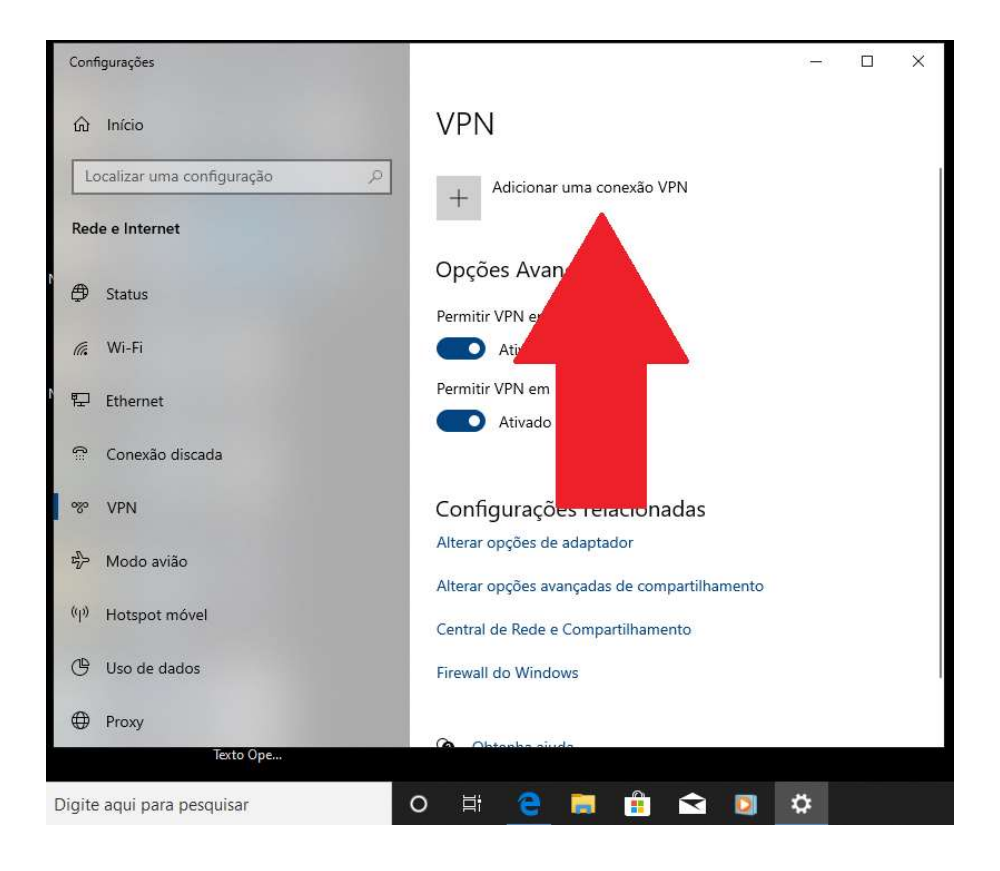

3. Coloque o nome da conexão VPN. Por exemplo: Ifes VPN. Em NOME OU ENDEREÇO DO SERVIDOR coloque 200.137.80.23. Em TIPO DE VPN escolha o PROTOCOLO PPTP. Clique na opção SALVAR. Obs.: Desmarcar a opção "Lembrar minhas informações de entrada".

| Configur                     | ações                          |               |              |      |        |    | -       |   | × |
|------------------------------|--------------------------------|---------------|--------------|------|--------|----|---------|---|---|
|                              | Adicionar uma conex            | ão VPN        |              |      |        |    |         |   |   |
|                              | Provedor VPN                   |               |              |      |        |    |         |   |   |
|                              | Windows (interno)              |               | ~            |      |        |    |         |   |   |
|                              |                                |               |              |      |        |    |         |   |   |
|                              | Nome da conexao                |               | -            |      |        |    |         |   |   |
|                              |                                |               |              |      |        |    |         |   |   |
|                              | Nome ou endereço do servidor   |               |              |      |        |    |         |   |   |
|                              | 200.137.80.23                  |               |              |      |        |    |         |   |   |
|                              | Tipo de VPN                    |               |              |      |        |    |         |   |   |
|                              | Protocolo PPTP                 |               | ~            |      |        |    |         |   |   |
|                              | Tine de lafonne Roe de retende |               |              |      |        |    |         |   |   |
|                              | Nome de usuário e senha        |               | $\sim$       |      |        |    |         |   |   |
|                              |                                |               |              |      |        |    |         |   |   |
|                              | Nome de usuário (opcional)     |               |              |      |        |    |         |   |   |
|                              |                                |               |              |      | Salvar | Ca | ncelar  | 1 |   |
|                              |                                |               |              |      |        |    |         |   |   |
| and the second second second | Texto Ope                      | 6             | ktonio air   | (de  |        |    |         |   |   |
| Digite ag                    | ui para perquicar              |               |              |      |        |    | rh.     |   |   |
| Digite dq                    | ar para pesquisar              |               | <u> </u>     |      |        | 2  | H       |   |   |
| Configura                    | sções                          |               |              |      |        |    | -       |   | × |
|                              | Adicionar uma conex            | ão VPN        |              |      |        |    |         |   |   |
|                              | 200.137.80.23                  |               | - 11         |      |        |    |         |   |   |
|                              |                                |               |              |      |        |    |         |   |   |
|                              | Tipo de VPN                    |               | _            |      |        |    |         |   |   |
|                              | Protocolo PPTP                 |               | ~            |      |        |    |         |   |   |
|                              | Tipo de informações de entrada |               |              |      |        |    |         |   |   |
|                              | Nome de usuário e senha        |               | $\mathbf{v}$ |      |        |    |         |   |   |
|                              |                                |               |              |      |        |    |         |   |   |
|                              | Nome de usuário (opcional)     |               |              |      |        |    |         |   |   |
|                              |                                |               |              |      |        |    |         |   |   |
|                              | Senha (opcional)               |               |              |      |        |    |         |   |   |
|                              |                                |               |              |      |        |    |         |   |   |
|                              |                                | la contractor |              |      |        |    |         |   |   |
|                              | Lembrar minnas informações d   | e entrada     |              |      |        |    |         |   |   |
|                              |                                |               |              |      |        |    |         |   |   |
|                              |                                |               |              |      | Salvar | Ca | incelar |   |   |
|                              |                                |               | hten         | at a |        |    |         |   |   |
|                              | Texto Ope                      |               |              |      |        |    |         |   |   |
| Digite aq                    | ui para pesquisar              | O E           | 2            |      |        |    | ¢       |   |   |

4. Vá novamente até a aba VPN (seguir novamente os passos 1 e 2). Clique em OPÇÕES AVANÇADAS

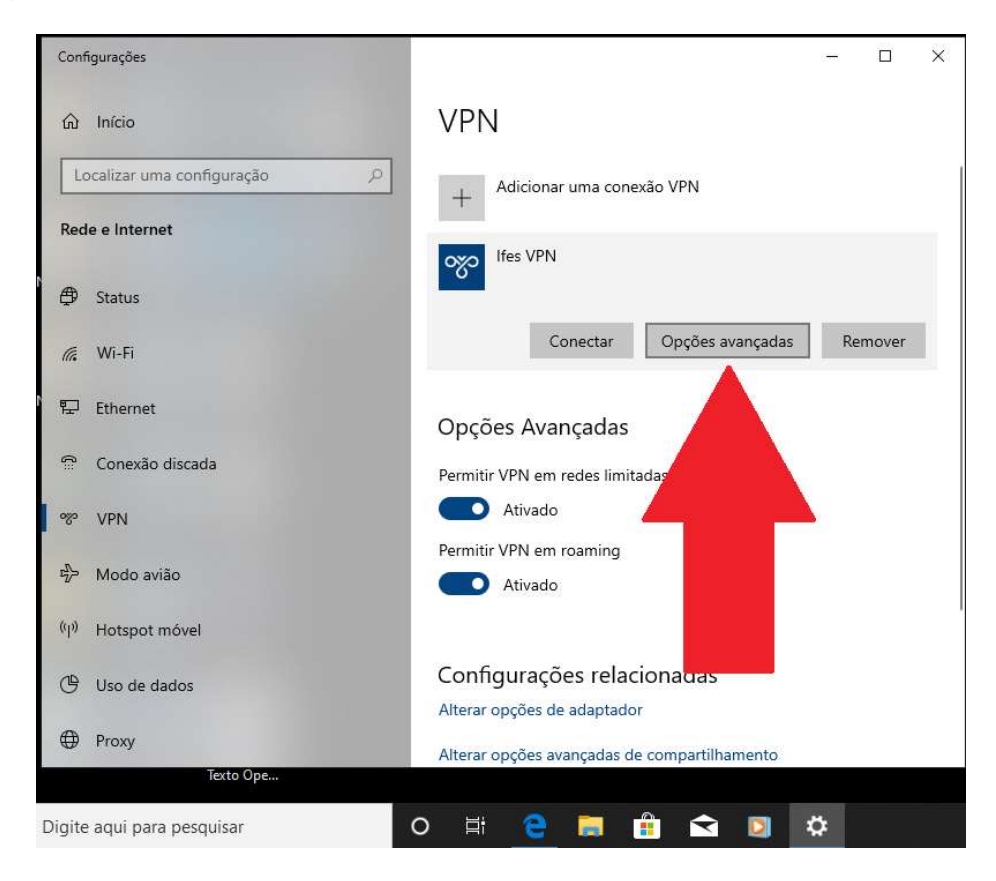

5. Selecione a opção DETECTAR CONFIGURAÇÕES AUTOMATICAMENTE (1) e depois clique na opção APLICAR (2)

| Configurações                     |                               |          | <u>20</u> 8 | × |
|-----------------------------------|-------------------------------|----------|-------------|---|
| 命 Ifes VPN                        |                               |          |             |   |
| Nome da conexão                   | Ifes VPN                      |          |             |   |
| Nome ou endereço do servidor      | 200.137.80.23                 |          |             |   |
| Tipo de informações de entrada    | Nome de usuário e senha       |          |             |   |
| Nome de usuário (opcional)        |                               |          |             |   |
| Senha (opcional)                  |                               |          |             |   |
| Editor                            |                               |          |             |   |
| Edital                            |                               |          |             |   |
|                                   |                               |          |             |   |
|                                   |                               |          |             |   |
| Limpar informações de entrada     |                               |          |             |   |
| •                                 |                               |          |             |   |
|                                   |                               |          |             |   |
| Configuraçãos do provi            |                               |          |             |   |
| configurações de proxy            | de VFIN                       |          |             |   |
| Essas configurações serão aplicad | as apenas a esta conexão VPN. |          |             |   |
|                                   | 1                             |          |             |   |
| Detectar configurações automat    | icamente 🗸 1                  |          |             |   |
|                                   |                               |          |             |   |
|                                   |                               |          |             |   |
| Aplicar Cancelar                  |                               |          |             |   |
| Obtanha ajuda                     |                               |          |             |   |
|                                   |                               |          |             |   |
| Texto Ope                         |                               |          |             |   |
|                                   |                               | <b>A</b> |             |   |
| gite aqui para pesquisar          | o 🛱 🧲 🔚 🛛                     | 🚺 文 🚺 🎗  | 3           |   |

6. Clique novamente nas OPÇÕES DE REDE E INTERNET e clique na rede criada no passo 3 (Ifes VPN).

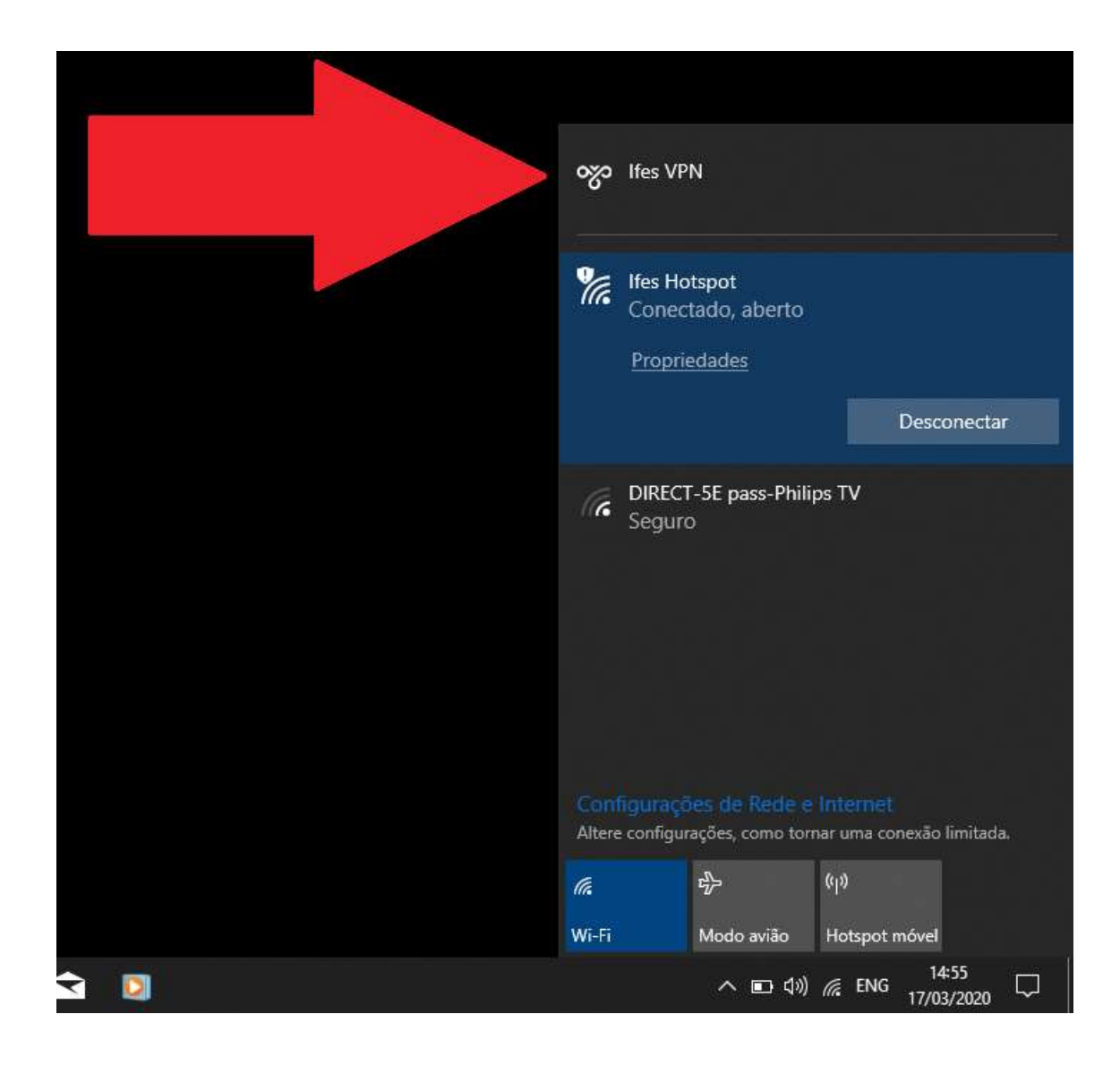

7. <u>IMPORTANTE!</u> Clique na opção CONECTAR e insira upd1\SIAPE e a SENHA para realizar o acesso remoto

|           | ලං Ifes VPN<br>Conecta                         | ando a Ifes VPN<br>Cancelar                                 |
|-----------|------------------------------------------------|-------------------------------------------------------------|
|           | Segurança do Windows<br>Entrar                 | ×                                                           |
|           | Nome de usuário<br>Senha                       |                                                             |
|           | OK                                             | Cancelar                                                    |
|           | Configurações de l<br>Altere configurações, co | Rede e Internet<br>omo tornar uma conexão limitada.<br>(rp) |
| € 👼 🔒 숙 💿 | Wi-Fi Modo a                                   | avião Hotspot móvel<br>■ (1)) //; ENG 14:56                 |

## ACESSO AO SERVIDOR DE ARQUIVOS E APLICAÇÕES REMOTAS

Para acessar o servidor de arquivos MARTE ou outros compartilhamentos como

\\ifes-fs02\programas\AplicacoesRemotas

Na barra de pesquisa ao lado do Menu Iniciar ou no Windows Explorer, digite <u>\\marte</u> para ter acesso ao servidor de arquivos do campus.

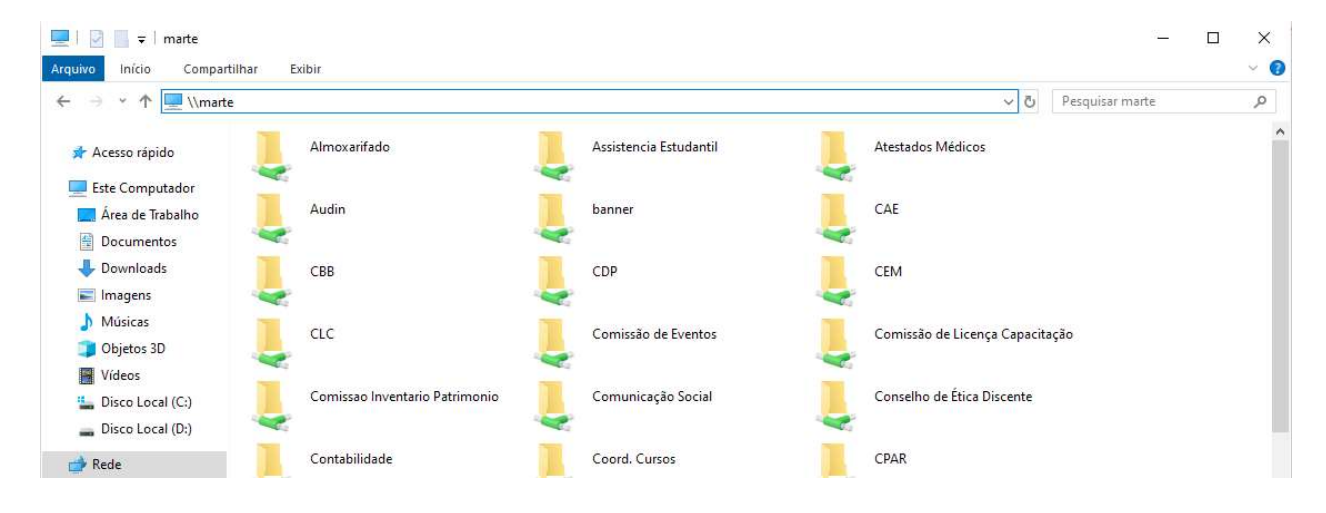